# STUDIO WEB - TI6

## Sujet

Site d'une présentation personnelle

## Consignes

#### Réalisation de la page web

En utilisant le template que vous avez réalisé précédemment, créez la page web qui présente votre travail. Vous avez la possibilité de modifier le template ( pour y ajouter des travaux si vous le souhaitez). Appropriez-vous bien le style du site. Le site contiendra:

#### Le header

L'image du header sera remplacée par la vidéo réalisée précédemment. (Pour le code, voir cidessous\*).

*La section avec trois colonnes* Dans cette section vous présenterez des travaux de cours ou des travaux personnels.

*La section avec deux colonnes* une image et un texte qui vous présente

#### Le footer

Possibilité de mettre des liens vers vos réseaux.

#### Code

Sous la balise <body> ajoutez ce code :

```
<video id=»background-video» autoplay loop muted poster=»images/remplacement.jpg»>
<source src=»images/ma-video.mp4» type=»video/mp4»>
</video>
```

N'oubliez pas de mettre votre vidéo dans le dossier «images» au format .MP4

Dans le CSS copiez/collez ce code:

```
#background-video {
width: 100vw;
height: 100vh;
object-fit: cover;
position: absolute;
left: 0;
right: 0;
top: 0;
bottom: 0;
z-index: -1;
}
```

### Remise

• Le dossier contenant tous les fichiers et sous-dossiers de votre site. Aucun lien ne doit être cassé.